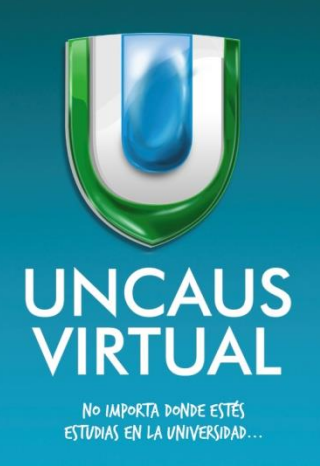

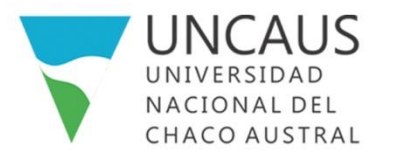

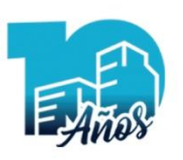

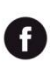

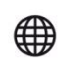

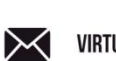

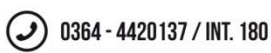

El primer paso para comenzar un curso virtual es registrarse, para eso debe ingresar al siguiente enlace sgacursos.uncaus.edu.ar donde encontraremos una pantalla similar a la siguiente imagen:

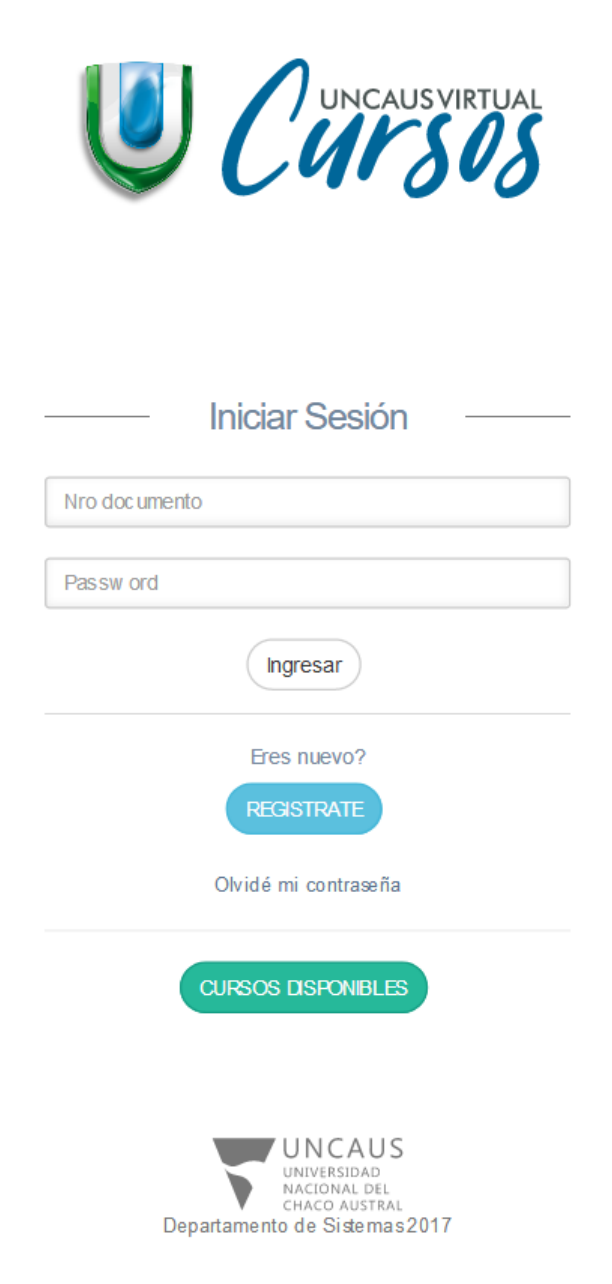

Nos dirigimos a la opción "REGISTRATE" para crear un nuevo usuario.

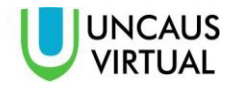

## Al hacer clic aparecerá el siguiente formulario, que debe rellenar:

| C         | Debe completar los datos para continuar |
|-----------|-----------------------------------------|
|           | Si va estás registrado. Inicia Sesión   |
|           | Datos de Usuario                        |
| Email     |                                         |
| Lincin    |                                         |
| Contras   | eña                                     |
| Confirm   | ar contraseña                           |
|           |                                         |
|           | DatosPersonales                         |
| Apellido  | S                                       |
| Nombre    | S                                       |
| Optoor    | tere for de decorrecte                  |
| Selecci   |                                         |
| Número    | doc umento                              |
| Selecci   | ione Sexo                               |
| Selecci   | ione Nacionalidad                       |
|           | Fecha de Nacimiento                     |
| 20        | 17-09-13                                |
| Número    | de teléfono                             |
|           |                                         |
|           | Datos de Domicilio                      |
| Selecci   | ione Pais                               |
|           |                                         |
| Direcció  | n de domicilio                          |
|           |                                         |
|           | Estudios                                |
|           | Seleccione Título Secundario            |
| Tîtulo de | e Grado (Si posee)                      |
|           |                                         |
|           | Guardar Datos                           |

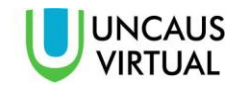

Tenga en cuenta lo siguiente:

- Ingrese un email valido, que usted utilice, ya que lo usara frecuentemente en el dictado del curso.
- Recuerde su contraseña, usará la misma para el ingreso a la página.
- Coloque correctamente su DNI (sin puntos), como también su nombre y apellido.

Una vez completado todos los campos de la sección haga clic en el botón "**Guardar Datos**", si sus datos están todos correctos, recibirá este mensaje por parte del sistema:

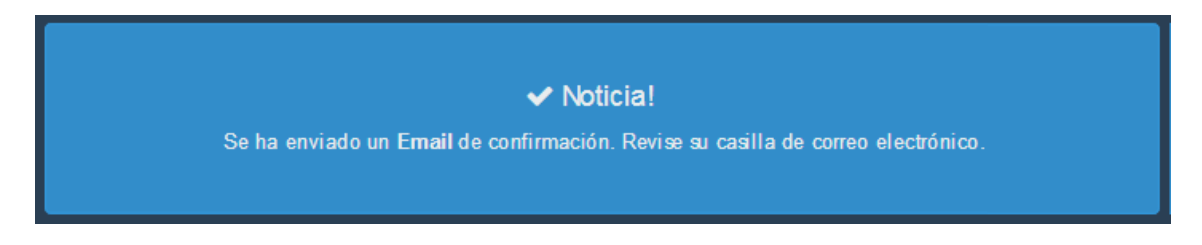

Ahora debe ingresar a su correo electrónico (el cual colocó en el formulario anterior), tendría que tener un mensaje similar a este:

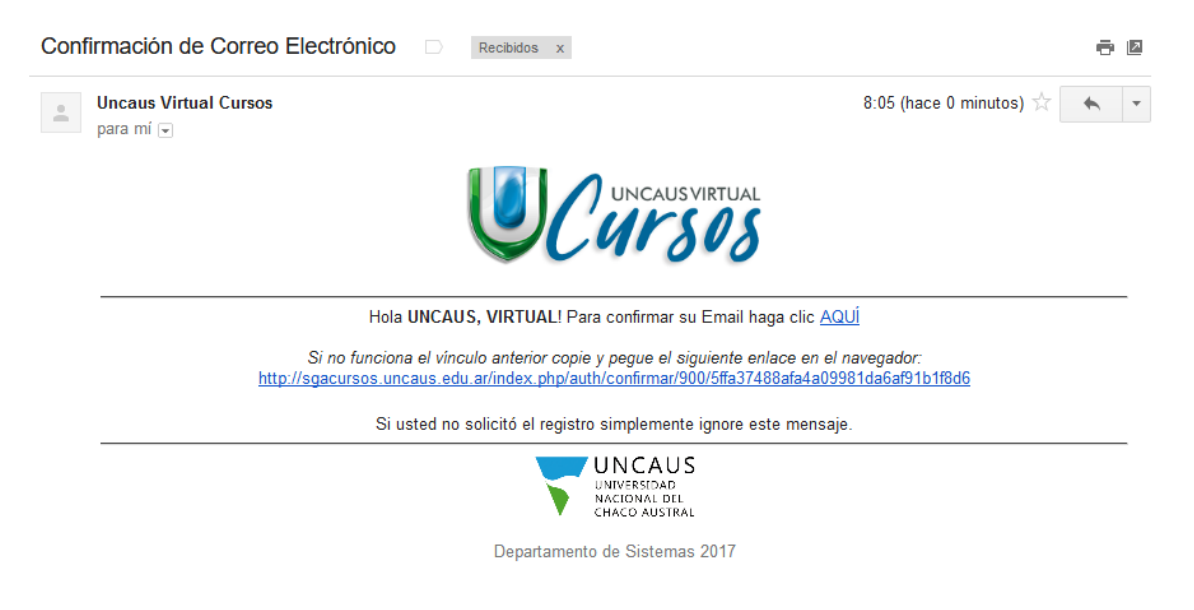

Al hacer clic en el enlace, se mostrara el siguiente mensaje informándole la confirmación de su correo:

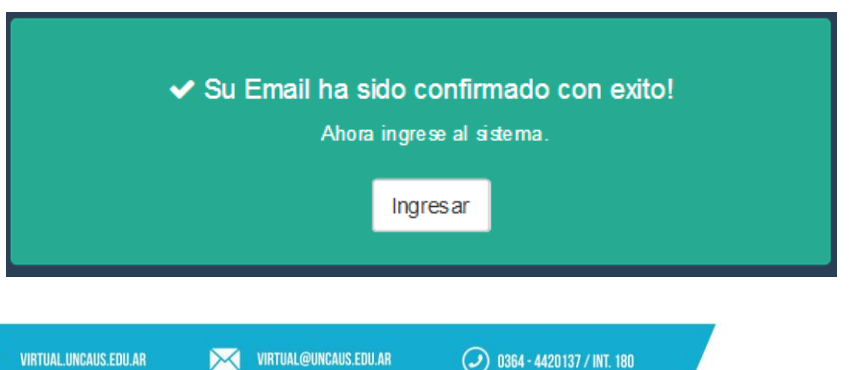

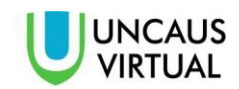

Ahora podrá ingresar con su DNI y CONTRASEÑA a sgacursos.uncaus.edu.ar

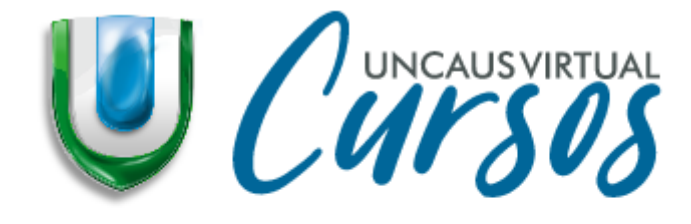

| ——— Iniciar Sesión ——— |
|------------------------|
| Nro doc umento         |
| Passw ord              |
| Ingresar               |

Si ingresa satisfactoriamente, la página le mostrara la siguiente pantalla:

| Cursos                           | ≡                                 |                                                                                                    | 🍨 🧟 👤 VIRTUAL, UNCAUS ~ |
|----------------------------------|-----------------------------------|----------------------------------------------------------------------------------------------------|-------------------------|
| VIRTUAL, UNICAUS<br>Preinscripto |                                   | Hola UNCAUS! Para poder innolibite a los camos es necesario hacor la carga de una foto de la título accandado. | я                       |
| A Inicio                         | Avisos Importantes                |                                                                                                    |                         |
| Datos Personales Cursos          | Bienvenidos<br>26-03-2017 14:16hs |                                                                                                    |                         |
| ≓ Consultas ✓                    |                                   | UN CUIVSOS                                                                                                    |                         |
|                                  |                                   |                                                                                                    |                         |
|                                  |                                   |                                                                                                    |                         |
|                                  |                                   |                                                                                                    |                         |
|                                  |                                   |                                                                                                    |                         |
|                                  |                                   |                                                                                                    |                         |

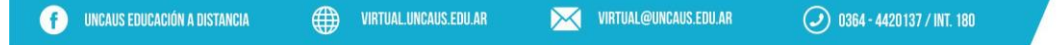

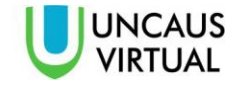

Lo primero que debe hacer ahora es cargar una imagen de su titulo secundario, haciendo clic en el menú "Datos personales" y dirigirse a la pestaña "Datos Estudios":

| Datos Personales                       |                             |                                       |   |   |
|----------------------------------------|-----------------------------|---------------------------------------|---|---|
| Usuario Datos Personales               |                             |                                       |   | ^ |
|                                        | Datos Personales Datos Domi | cilio Datos Estudios Mis Cursos       |   |   |
|                                        | Titulo Secundario           | AGRONOMO                              |   |   |
|                                        | Imagen Titulo Secundario    | 🗟 Cargar imagen del Titulo Secundario | × |   |
|                                        | Titulo de Grado             | Agronomo                              |   |   |
| VIRTUAL, UNCAUS                        |                             |                                       |   |   |
| ⊠ emma.joker.2@gmail.com<br>■ 11111111 |                             |                                       |   |   |
|                                        |                             |                                       |   |   |

Al hacer clic en "**Cargar imagen del Titulo Secundario**" encontrara la siguiente pantalla donde podrá adjuntar la imagen de su título:

| Cargar Título Secundario                                                                                                    |         |
|----------------------------------------------------------------------------------------------------|---------|
| Título Secundario                                                                                                    | ~       |
| ATENCIÓN: Recuerde que para que el título cargado sea válido debe coincidir con el título seleccionado cuando se realizó el registro del usuario.<br>Recomendaciones: El título debe ser legible y en algunos de los formatos jpg, gif, prg o jpeg |         |
| Buscar titulo secundario en mi computadora Examinar No se seleccionó un arc hivo.                                                                                                    |         |
| Un vez cargada la foto de el título será revisada por operarios del sistema y verificarán su validez.                                                                                                    | Guardar |
| Ba No se ha cargado ningún archivo.                                                                                                    |         |

Una vez que realice la carga del título debe aguardar a que el mismo sea verificado, esta verificación puede tardar desde **1 hora hasta 48 horas hábiles**.

| Datos Personales                                          |                                   |                                                                                                    |   |   |
|-----------------------------------------------------------|-----------------------------------|----------------------------------------------------------------------------------------------------|---|---|
| Usuario Datos Personales                                  |                                   |                                                                                                    |   | ^ |
|                                                           | Datos Personal es Datos Domicilio | Datos Estudios Mis Cursos                                                                                                    |   |   |
|                                                           | Título Secundario A               | GRONOMO                                                                                                    |   |   |
|                                                           | Imagen Titulo Secundario          | A Canada Maria Canada Maria C<br>Anada Maria Canada Maria Canada Maria Canada Maria Canada Maria Canada Maria Canada Maria Canada Maria Canada Maria Canada Maria Canada Maria Canada Maria Canada Maria Canada Maria Canada Maria Canada Maria Canada Maria Canada Maria Ca | ~ |   |
|                                                           | Titulo de Grado                   | gronomo                                                                                                    |   |   |
| wintroal, oneAdS<br>■ emma joler2@gmail.com<br>■ 11111111 |                                   |                                                                                                    |   |   |

Una vez verificado su titulo puede acceder al menú "**Cursos**" donde encontrará los cursos que están actualmente disponibles para inscribirse.

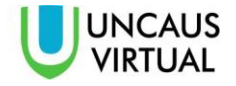

Dirigiéndose al menú "Cursos" encontrará una pantalla similar a la siguiente imagen:

| UNCAUSVIRTUAL                                        | ≡                                          |  |
|------------------------------------------------------|--------------------------------------------|--|
| VIRTUAL, UNCAUS<br>Preinscripto                      | Cursos Disponibles                         |  |
| <ul> <li>Inicio</li> <li>Datos Personales</li> </ul> | Curso #5                                   |  |
| Cursos                                               | Aprobado por Resolución Nº 233/17-<br>C.S. |  |
| <b>₽</b> Consultas ✓                                 | Leer Más<br>Inscribirme                    |  |
|                                                      | Mis Cursos Mis Inscripciones               |  |

Al hacer clic en "**Leer Más**" podrá informarse sobre el curso, encontrará información sobre los temas que se dictará, los requisitos necesarios para acceder, profesores encargados y la duración del mismo.

Cuando haga clic en "Inscribirme" podrá acceder al pago del curso en el cual se inscribió.

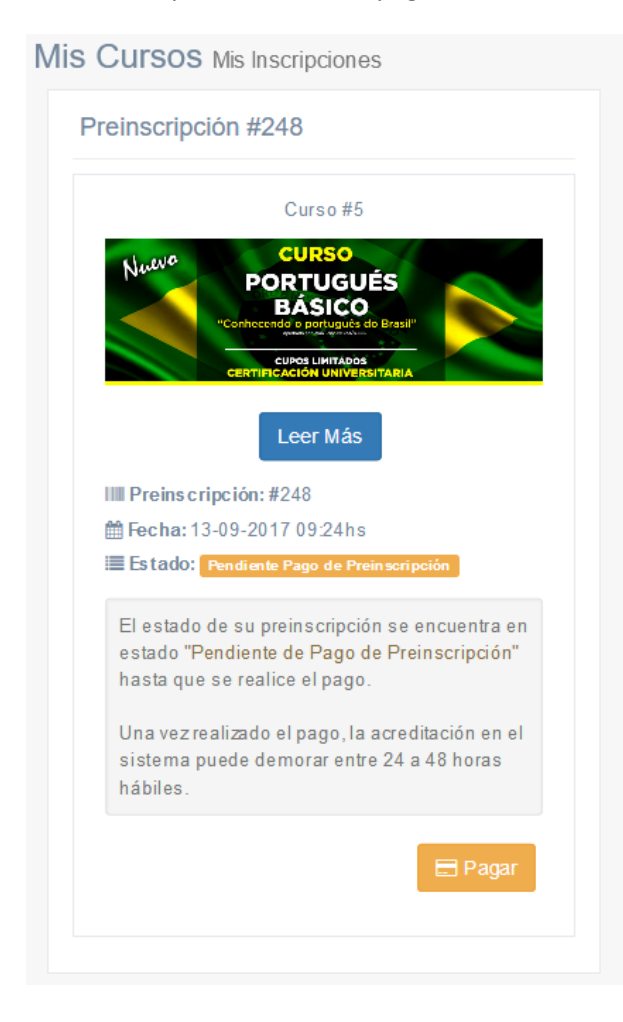

Al hacer clic en pagar le aparecerá una pantalla similar a la siguiente con los datos del curso que está por abonar:

| Cursos UNCAus Virtual Descripción del Pago                                                                                                    |           |                | ^                 |
|----------------------------------------------------------------------------------------------------|-----------|----------------|-------------------|
| E Pago Preinscripción                                                                                                    |           |                | Fecha: 13/09/2017 |
| VIRTUAL, UNCAUS Pago #248                                                                                                    |           |                |                   |
|                                                                                                    |           |                |                   |
| Curso                                                                                                    |           | Concepto       | Subtotal          |
| 1 CURSO BÁSICO DE PORTUGUÉS : "Conhecendo o português do Brasil"                                                                                  |           | Preinscripción | \$ 200,00         |
|                                                                                                    |           |                |                   |
| Métodos de Pago:                                                                                                    | Subtotal: | \$ 200,00      |                   |
| • Tarjetas                                                                                                    | Desc.     | \$ 0.00        |                   |
| VISA 💭 🔤 💐 🚧 (nativa 🖂 🔝 💭                                                                                                    | Total:    | \$ 200,00      |                   |
| Diners Club cordobesa CMR Cordial                                                                                                    |           |                |                   |
| • Efectivo                                                                                                    |           |                |                   |
| 🥮 🝘 rapipaso Provincia 🕒                                                                                                    |           |                |                   |
| Una vez realizado el pago quedará pendiente de aprobación por el personal administrativo.<br>Cuando su pago sea aprobado usted quedará inscripto. |           |                |                   |
|                                                                                                    |           |                | 🗖 Pagar           |

Haciendo clic nuevamente en "Pagar" podrá acceder a los medios de pagos disponibles:

| <                                           | ¿Cómo quieres pagar? | Ø                       |
|---------------------------------------------|----------------------|-------------------------|
| preinscripcion_UNCA<br>\$ 200 <sup>00</sup> | USVIRTUAL_cursos     | Procesado por S mercado |
| Tu cuenta de Me                             | ercado Pago          | >                       |
| 📃 Tarjetas                                  |                      | >                       |
| Efectivo                                    |                      | >                       |

Una vez realizado el pago, quedará pendiente de aprobación por el personal administrativo. Los pagos tardan de **1 hora a 48 horas hábiles** en acreditarse.

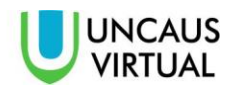

Una vez que su pago se encuentre acreditado el estado de su inscripción al curso cambiará y quedará similar a la siguiente imagen:

| Preinscripci    | ón #248                                                            |        |
|-----------------|--------------------------------------------------------------------|--------|
|                 | Curso #5                                                           | Insert |
| Nuevo           | CURSO<br>PORTUGUÉS<br>BÁSICO<br>"Conhecende o português do Brasil" |        |
|                 | CUPOS LINITADOS<br>CERTIFICACIÓN UNIVERSITARIA                     |        |
|                 | Leer Más                                                           |        |
| IIII Preins cri | pción:#248                                                         |        |
| 🛗 Fecha: 13     | 8-09-2017 09:24hs                                                  |        |
| 🔳 Estado:       | Aprobado e Inscripto 🖌 🗸                                           |        |
| 🛗 Fecha Ap      | robación: 13-09-2017                                               |        |

Con la inscripción del curso podrá observar que su cuenta se actualizará mostrando un nuevo menú llamado "Aula Virtual" el cual se explicará más adelante en este manual.

Ahora se explicará algunas opciones que se encuentran en el SGA CURSOS:

 CUOTAS: En este menú encontrará las cuotas que se fueron generando cada mes. Para abonar la misma debe hacer clic en "Pagar" y la opción de mercadopago le brindará los diferentes medios de pagos disponibles. Tenga en cuenta que al tener una cuota impaga, la plataforma será deshabilitada automáticamente hasta que se abone dicha cuota.

|   | Wes - Allo        | Curso                               | Estado   | Monto    | Accion |
|---|-------------------|-------------------------------------|----------|----------|--------|
| ) | Septiembre - 2017 | HABILIDADES EMOCIONALES Y LIDERAZGO | Aprobada | \$500,00 |        |
| ) | Septiembre - 2017 | HABILIDADES EMOCIONALES Y LIDERAZGO | Aprobada | \$500,00 |        |

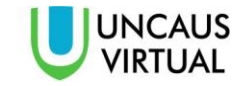

 CONSULTAS: Por este menú podrá realizar cualquier consulta sobre el sistema y también hacer reclamos sobre problemas técnicos que tenga durante la cursada. Por este medio NO se comunica con el docente, solamente con el equipo de sistemas. Todas las consultas referidas al sistema deben hacerse por este medio, no deben hacerse por ningún otro medio ni tampoco de modo presencial.

Los submenús son:

 Generar una consulta: Aquí podrá redactar su consulta. Si es un problema que tuvo con el sistema, trate de ser lo más especifico que sea posible, describa el problema detalladamente como también si tuvo mensajes de error. En el espacio ASUNTO, debe colocar el titulo de la consulta o el motivo de la misma, en el espacio CONSULTA redacte su consulta o problema que tuvo.

| Enviar una Consulta  | ^  |
|----------------------|----|
| Asunto               |    |
| Seleccione un asunto | ~  |
| Consulta             |    |
| Escriba su consulta  |    |
|                      |    |
|                      | i. |
|                      |    |
| Enviar Consulta      |    |
|                      |    |

 Ver mis consultas: Aquí podrá visualizar sus consultas pendientes por contestar, las que fueron contestadas y las solucionadas.

| Consultas      | ^ | Consultas Pendientes | ^ |
|----------------|---|----------------------|---|
| Pendientes     |   | Asunto Mensaje       |   |
| ⊠ Solucionadas | 2 |                      |   |
|                |   |                      |   |
|                |   |                      |   |
|                |   |                      |   |

En la siguiente página se explicará el uso del AULA VIRTUAL, la plataforma, podrá acceder a los materiales, videos y actividades de los cursos.

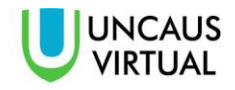

## AULA VIRTUAL

Una vez que su inscripción se encuentre aprobada podrá comenzar su cursado, deberá dirigirse al menú "Aula Virtual", donde el sistema le pedirá sus credenciales nuevamente.

| Nombre de usuario             | ¿Olvidó su nombre de    |
|-------------------------------|-------------------------|
| Contraceña                    | usuario o contraseña?   |
| Contrasena                    | Las 'Cookies' deben     |
|                               | estar habilitadas en su |
| Recordar nombre de<br>usuario | navegador 👩             |
| Acceder                       |                         |

## **CURSOS**

Al ingresar encontrará los cursos disponibles, tenga en cuenta que usted solamente podrá acceder a los cursos en los que se inscribió.

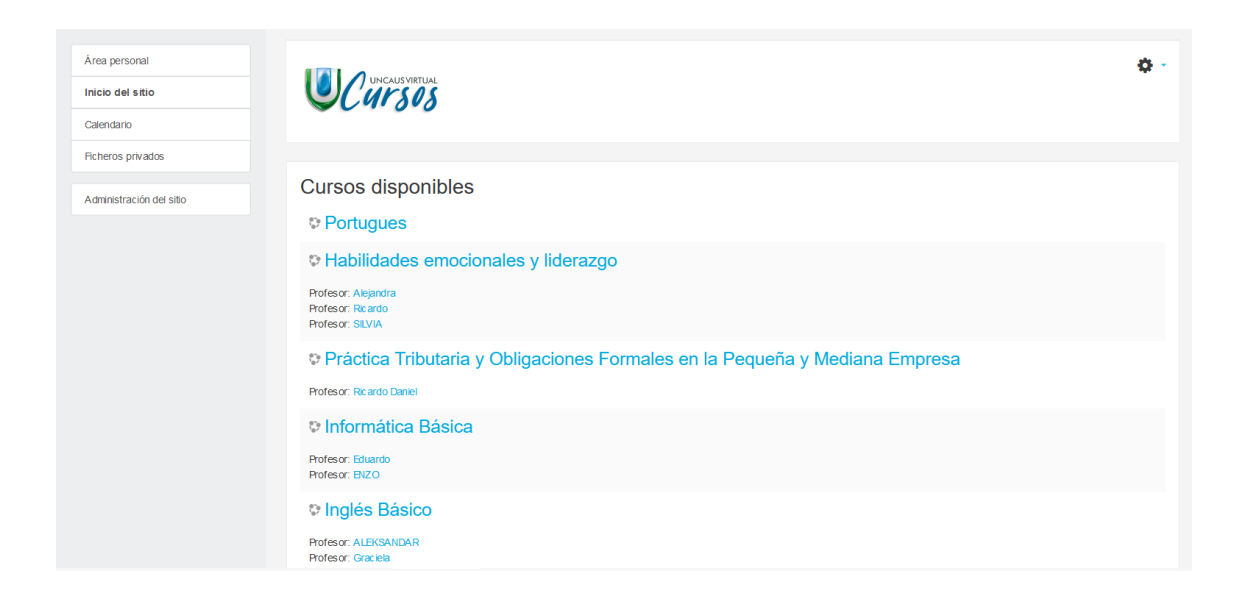

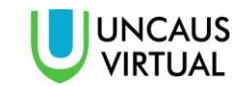

Si ingresa a su curso el mismo tendrá una estructura similar al que se muestra en la siguiente imagen:

|                                                                                                    | Su progreso 👩                 |
|----------------------------------------------------------------------------------------------------|-------------------------------|
| INGLÉS BÁSICO                                                                                                    | $\mathbf{U} = \mathbf{U}_{1}$ |
| Estimados Alumnos<br>BIENVENIDOS a éste Curso de Inglés Básico.Estoy desde ya a disposición de Uds.<br>cualquier consulta. Además estén atentos que se les adicionará más ACTIVIDADE:<br>Orales y/o escritas a medida que vea el avance de Uds.                                                                                                    | con<br>S                      |
| MUCHAS GRACIAS!!!<br>SALUDOS!!                                                                                                    |                               |
| 🧧 CRONOGRAMA CURSO INGLÉS BÁSICO 2017                                                                                                    |                               |
| SEMANA 1                                                                                                    | U                             |
| CLASE SEMANAL                                                                                                    | ,<br>,                        |
| <ul> <li>USD de DICCIONARIO<br/>TÉCNICO</li> <li>Relación entre Categoría Gramatical</li> <li>Significado</li> <li>Posición del a palabra en la oración<br/>A green sweter - Adj.<br/>The greens Sust.<br/>To work hard -Adv.<br/>Hard work -Adj.</li> </ul>                                                                                                    |                               |
|                                                                                                    | E .                           |
| <ul> <li>INGLES BASICO - MODULO 1-2017 - copia</li> <li>GLOSARIO CURSO INGLÉS BÁSICO</li> <li>ACTIVIDADES</li> </ul>                                                                                                    |                               |
| Foro semana 1     BUENAS TARDES ALUMNOS     LES COMUNICO QUE PAULATINAMENTE SE IRÁ INCORPORANDO MATERIAL CO     AVUNA PIPU IOO PÁCIOO Y TAMPIÓN E JEDOGODO COURT EVENTE DE LOS                                                                                                    | >                             |
| ATUDA BIBLIOGRAFICO T TAMBIEN EJERCICIOS COMPLEMENTARIOS.<br>ES ACONSEJABLE ,ENVÍEN LAS ACTIVIDADES CON TIEMPO PARAR PODER HAG<br>LAS DEVOLUCIONES. ES IMPORTANTE QUE LAS REALICEN AUNQUE SEA EN GI<br>LOS PRIMEROS 4 MÓDULOS.<br>AL FINALIZAR LOS PRIMEROS 4 MÓDULOS TENDRÁN UN PARCIAL INTEGRADO<br>LOS TEMAS YA TRATADOS!!<br>CUALQUIER CONSULTA ESTOY A SU DISPOSICIÓ | CERLES<br>RUPO<br>R DE        |
|                                                                                                    |                               |
|                                                                                                    |                               |

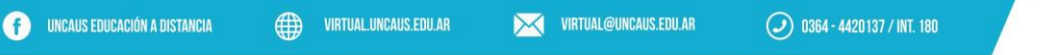

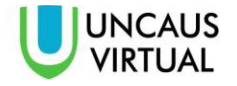

Esta es la ventana principal de un curso, donde encontramos todos los recursos y actividades que se darán durante el dictado del mismo. Cada curso está dividido por semanas, cada una de las mismas cuenta con los siguientes recursos:

- **Clase Semanal**: Esta sección contiene un video (o varios si es necesario) donde el profesor explicará los contenidos a cubrir en la semana.
- Lectura obligatoria: Aquí se encontrará los archivos en formato PDF dispuestos por la cátedra que cubren los temas semanales. Al final de dichos PDF aparecerá listada la bibliografía, tanto obligatoria, como complementaria del curso.
- Actividades: en esta sección se encuentrán las actividades dispuestas por el profesor, como ser trabajos prácticos y también el foro de la clase donde se podrá comunicar con el docente y hacer consultas respecto a sus dudas.

## **TAREAS Y ARCHIVOS**

## Tareas

Este tipo de actividad permite evaluar el aprendizaje de los alumnos mediante la creación de una tarea a realizar que luego el profesor revisará, valorará y calificará.

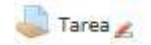

En esta opción se pueden presentar cualquier contenido digital, como documentos de texto, hojas de cálculo, imágenes, etc. Dependiendo de lo dispuesto por el profesor.

## Subir un archivo

Para completar una tarea debemos "agregar una entrega", para eso realizamos un clic en la tarea y luego en "Agregar entrega".

| Archivos                         |                                       |
|----------------------------------|---------------------------------------|
| Subir un archivo en formato pdf. |                                       |
| ESTADO DE LA ENTREGA             |                                       |
| Estado de la entrega             | No entregado                          |
| Estado de la calificación        | Sin calificar                         |
| Fecha de entrega                 | Saturday, 18 de July de 2015, 00:00   |
| Tiempo restante                  | 148 días 9 horas                      |
| Última modificación              | Friday, 13 de February de 2015, 11:24 |
| Comentarios de la entrega        | Comentarios (0)                       |
|                                  | Agregar entrega                       |

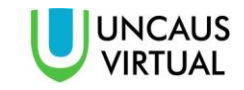

Entonces veremos la siguiente ventana, donde solo debe arrastrar el archivo:

|                                                       | Archivos enviados | Tamaño máximo para nuevos archivos: 1MB, número máximo de | archivo | s adjunto |  |  |  |
|-------------------------------------------------------|-------------------|-----------------------------------------------------------|---------|-----------|--|--|--|
| ► 🖬 Archivos                                          |                   | a #                                                       | 88      |           |  |  |  |
|                                                       |                   | ▶ 🕍 Archivos                                              |         |           |  |  |  |
|                                                       |                   |                                                           |         |           |  |  |  |
|                                                       |                   |                                                           |         |           |  |  |  |
|                                                       |                   |                                                           |         |           |  |  |  |
| 1                                                     |                   |                                                           |         |           |  |  |  |
| Puede arrastrar y soltar archivos aqui para añadirlos |                   | Puede arrastrar y soltar archivos aquí para añadirlos     |         |           |  |  |  |
|                                                       |                   |                                                           |         |           |  |  |  |

Una vez que el archivo finalizó su carga, daremos clic en el botón "Guardar cambios" para realizar el envió de la tarea. Tener en cuenta que una tarea solo se aceptará si es enviada por esta opción, subir el archivo en otra parte de la plataforma no cuenta como un trabajo entregado.

## FOROS

Participar en los foros semanales es esencial, no solo por los requerimientos de los cursos, sino también para establecer una comunicación entre alumno y profesor. Los foros semanales se encuentran en la sección de **ACTIVIDADES**:

| ACTIVIDADES       | × |
|-------------------|---|
| 🧓 Chat - Unidad 4 |   |
| Foro - Unidad 4   |   |
|                   |   |

#### Crear nuevo tema

Para crear un tema nuevo simplemente hacemos clic en el siguiente botón:

Foro - Unidad 4

Añadir un nuevo tema de discusión

(Aún no hay temas en este foro)

Entonces nos aparecerá la siguiente ventana

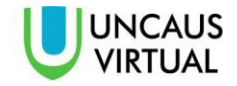

#### Aquí ingresaremos el asunto y el mensaje:

|                              |             | Expandir todo                                                    |
|------------------------------|-------------|------------------------------------------------------------------|
| Su nuevo tema                |             |                                                                  |
| Asunto                       |             |                                                                  |
| Mensaje                      | <b>0</b>    | li-BI = % % Pr                                                   |
| Archivo adjunto              | 0           |                                                                  |
|                              |             | Puede arrastrar y soltar archivos aquí para añadirlos            |
|                              |             | 🗆 Fijado 👩                                                       |
|                              |             | Enviar notificaciones del tema sin tiempo de espera para edición |
| Mostrar período              |             |                                                                  |
| Marcas                       |             |                                                                  |
| En este formulario hay campo | s obligator | Enviar al foro Cancelar                                          |

Luego hacemos clic en "Enviar al foro" para que nuestro tema aparezca en el foro.

## Responder un tema existente

Para responder a un tema que ya existe en el foro, hacemos clic en dicho tema:

| Foro prue       | bas               |          |                                          |
|-----------------|-------------------|----------|------------------------------------------|
| Añadir un nuevo | tema de discusión |          |                                          |
| Tema            | Comenzado por     | Réplicas | Último mensaje                           |
| Consulta        | Pedro             | 0        | Pedro 🗇<br>Fri, 13 de Feb de 2015, 10:05 |

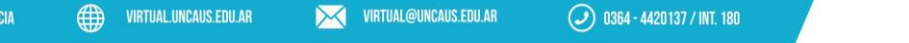

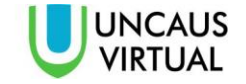

Y luego en la opción "responder", donde escribiremos nuestra respuesta:

| 🛛 Suscrito |
|------------|
| Mover      |
|            |
|            |
| espander   |
|            |

#### **CUESTIONARIOS**

Los cuestionarios son simplemente colecciones de preguntas de distintos tipos como opción múltiple, verdadero/falso, coincidencia, desarrollo, respuesta corta y respuesta numérica. Usted responde a cada una de las preguntas que se le presentan y al final obtiene una calificación, usualmente numérica. La calificación se obtiene automáticamente cuando terminar de responder y presiona el botón "enviar todo y terminar". Los cuestionarios tienen un tiempo determinado para ser enviados, al finalizar el tiempo las respuestas guardadas se envían automáticamente.

Los cuestionarios pueden aparecer como:

- Exámenes del curso.
- Coloquios para tareas o al final de un tema.
- Para ofrecer información inmediata sobre el rendimiento.
- Para auto-evaluación.

#### Como responder un cuestionario

Para responder el cuestionario simplemente hacemos clic en dicho cuestionario

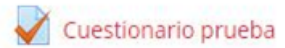

#### En la nueva ventana que se abra veremos:

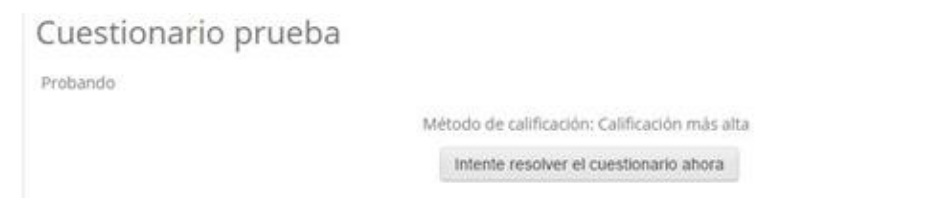

Haciendo clic en "Intente resolver el cuestionario ahora" accederemos al mismo:

| PREGUNTA 1        | ¿Que tipo de pregunta es esta? |
|-------------------|--------------------------------|
| Sin responder aún | Seleccione una:                |
| Punsúe como 1.00  | a. Verdadero o Falso           |
| Marcar            | b. Ensayo                      |
| pregunsa          | c. Opción Múltiple             |
| Siguiente         |                                |

Para pasar a la siguiente pregunta se debe responder y presionar siguiente, o bien utilizar el panel lateral de navegación:

| NA | VEG | SACIO<br>ION/ | ÓN P<br>ARIO | OR EI |  |  |
|----|-----|---------------|--------------|-------|--|--|
|    |     |               |              |       |  |  |

#### Al responder todas las preguntas veremos:

| Cuestionario pr<br>RESUMEN DEL INTENTO | ueba                   |  |
|----------------------------------------|------------------------|--|
| Pregunta                               | Estatus                |  |
| 1                                      | Respuesta guardada     |  |
| 2                                      | Respuesta guardada     |  |
|                                        | Volver al intento      |  |
|                                        | Enviar todo y terminar |  |

Si desea volver a intentar responder el cuestionario hacemos clic en "volver al intento", pero debe tener en cuenta el tiempo disponible, ya que al volver al intento, el tiempo no se reinicia. Si no, enviamos las respuestas para obtener la calificación. Entonces veremos la calificación y las respuestas correctas a las preguntas y presionando "finalizar revisión" volvemos al curso.

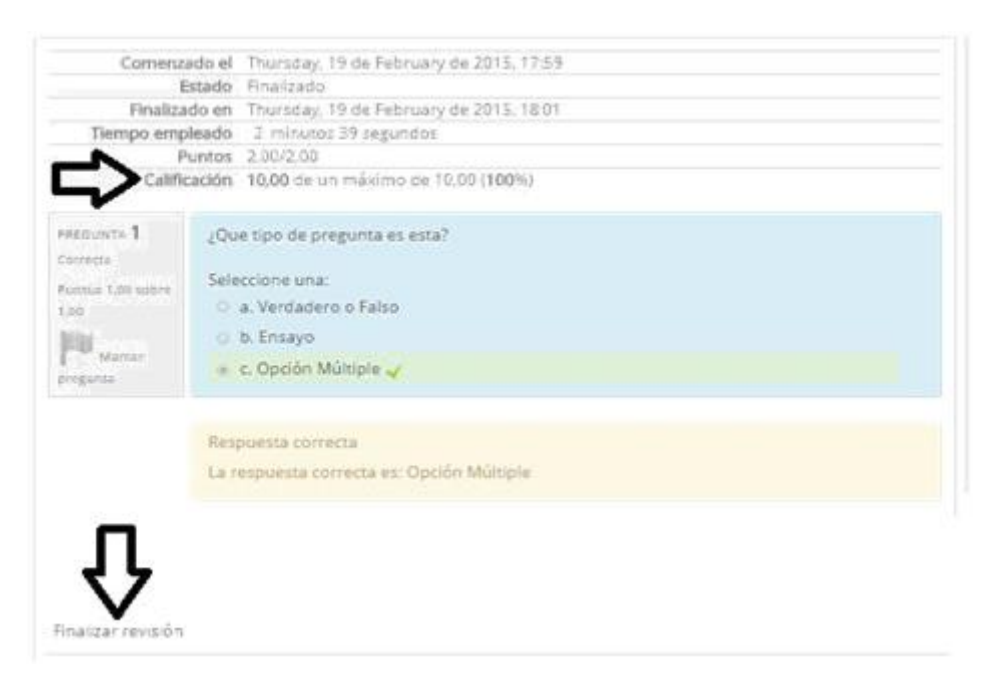

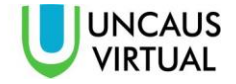